## クラストリーム 二要素認証の設定方法

クラストリームにログインする際、お手元のスマホアプリに表示される認証コード(6桁)を入力することで、二要素認証が完了します。

事前に Google Authenticator をお手元のスマホにインストールする必要があります。

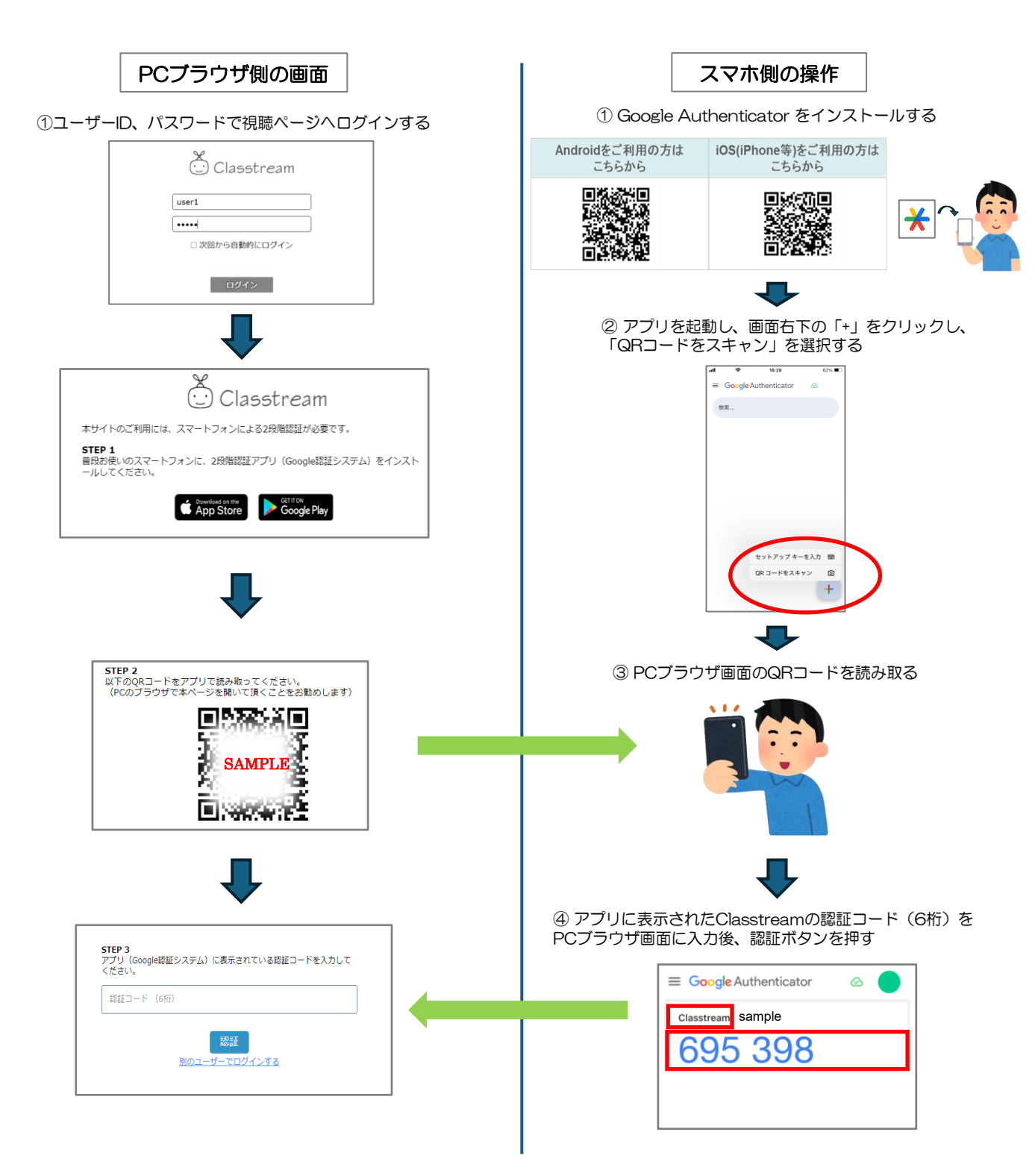

## クラストリーム 二要素認証の設定方法 (QRコードが読めない場合)

何らかの理由でQRコードを読むことができない場合(スマホで視聴する場合など)は、セットアップキーにて設定します。

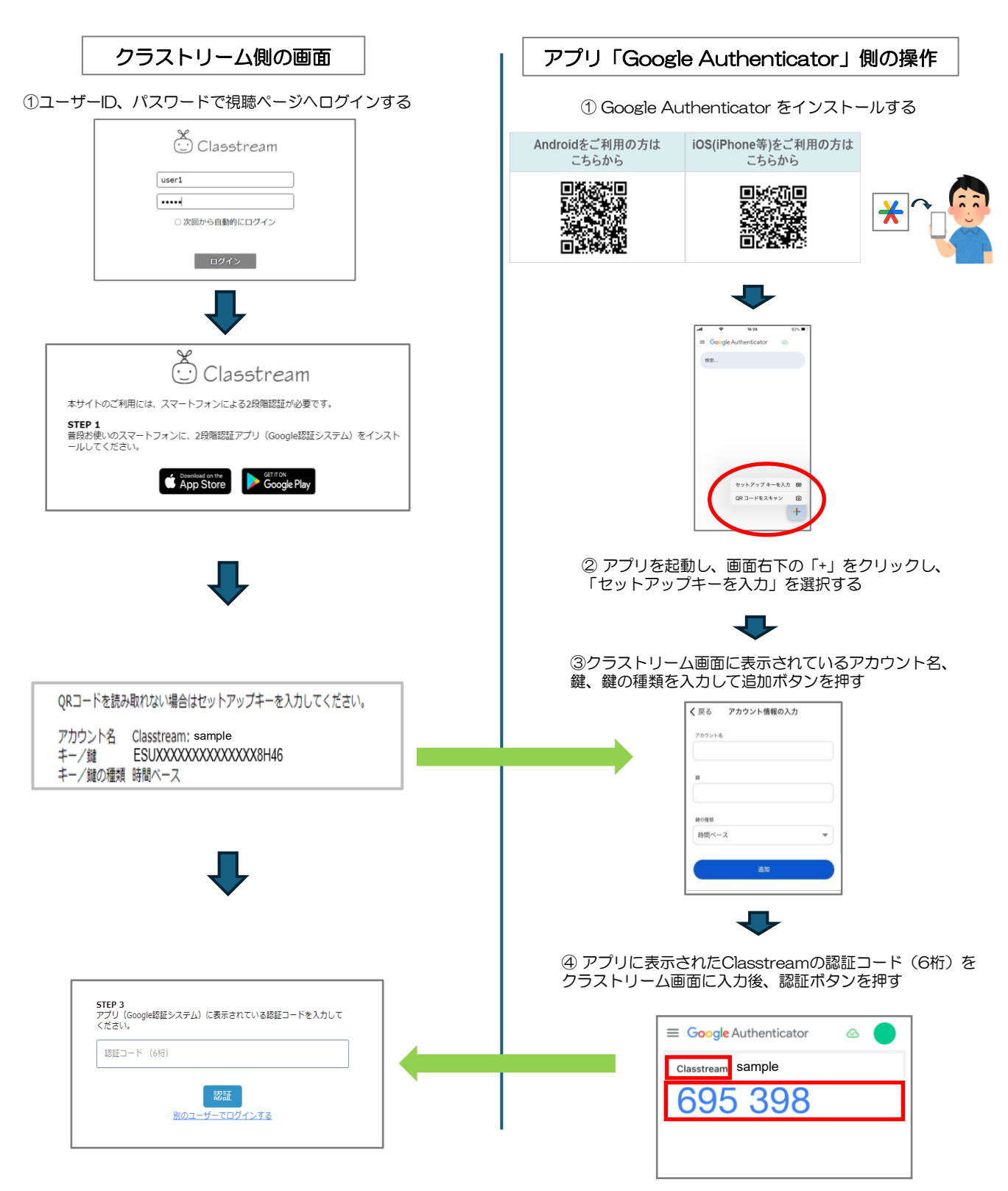

## クラストリーム 二要素認証の設定方法 (同一PCで認証・視聴する場合)

モバイル端末のご用意が難しい場合は、視聴時と同じPCに「Authenticator」の拡張機能を追加して設定します。

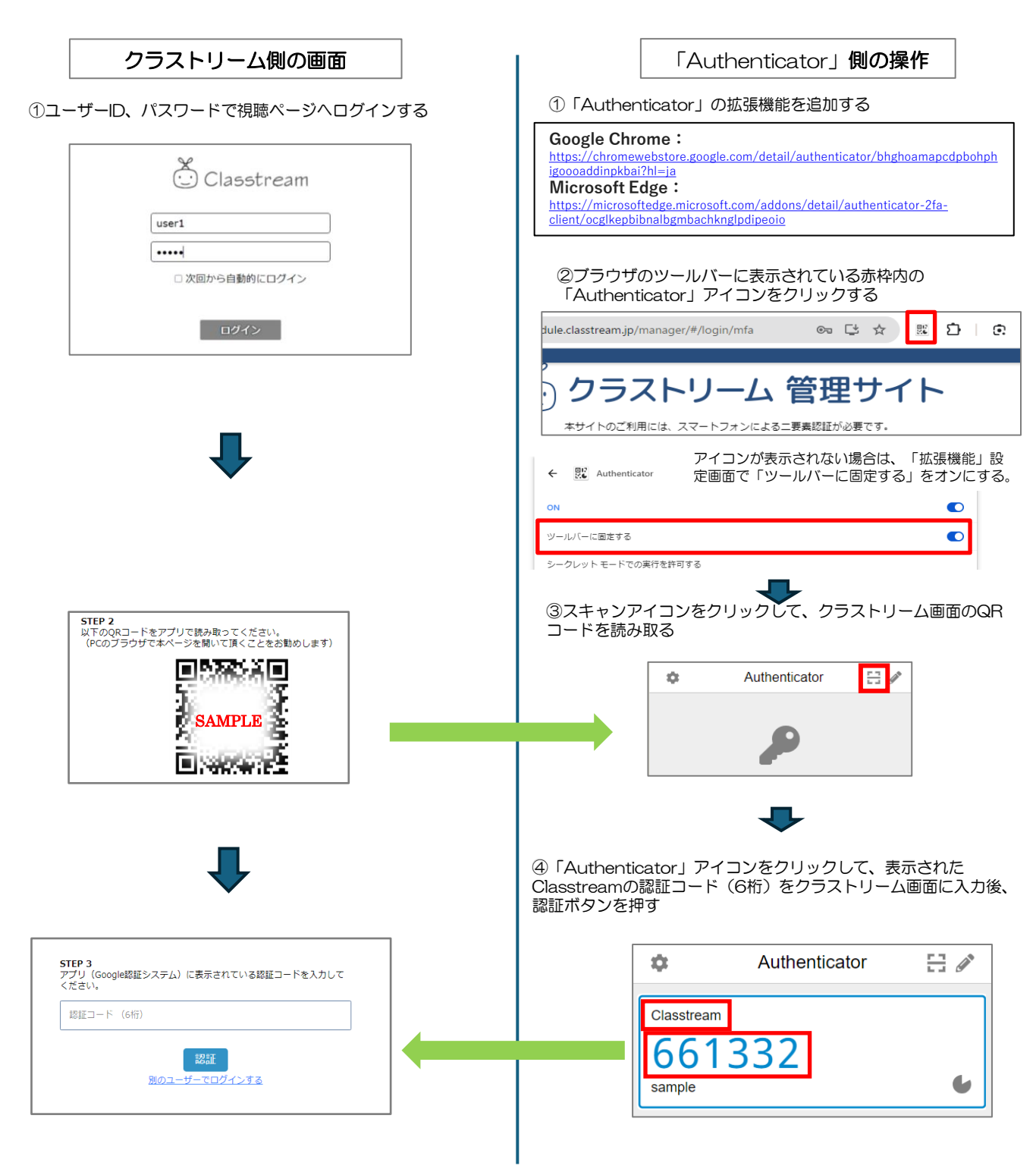